## Scimago- מציאת ציון SJR ודירוג בקטגוריה ב-

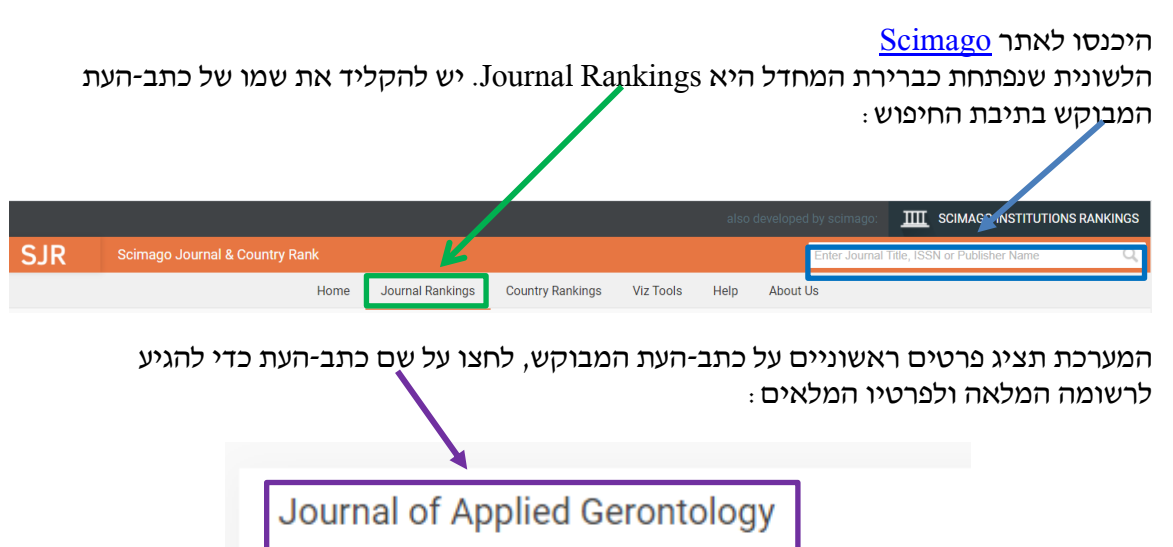

United States SAGE Publications Inc.

SJR כדי לקבל את ציוני ה-SJR לפי שנות הפרסום יש ללחוץ על הסימן + בחלק של

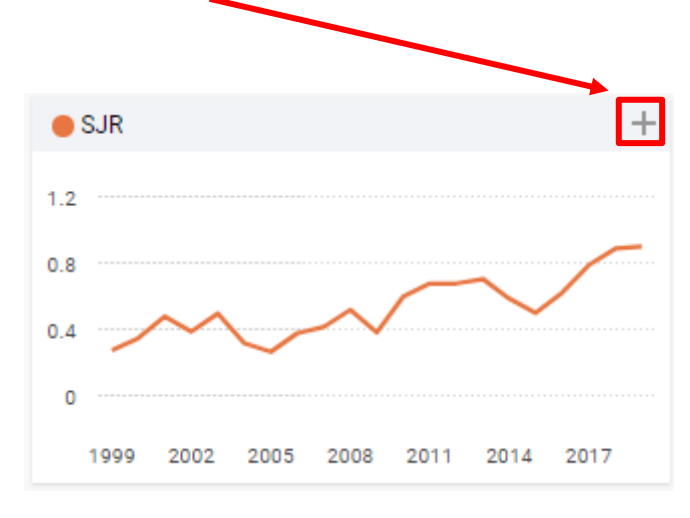

אפשר לגלול מטה ומעלה כדי לעבור בין שנות הפרסום:

| 🛑 SJR |       | $\leftarrow$ |
|-------|-------|--------------|
| Year  | SJR   | ^            |
| 1999  | 0.273 |              |
| 2000  | 0.347 |              |
| 2001  | 0.207 |              |
| 2002  | 0.387 |              |
| 2004  | 0.316 |              |
| 2005  | 0.265 |              |
| 2006  | 0.377 |              |
| 2007  | 0.415 | *            |

בראשו של עמוד זה אפשר לראות באילו קטגוריות מדורג כתב-העת

|                              | Journal of Applied Gerontology                                                                                                    |                                                                                                    |
|------------------------------|----------------------------------------------------------------------------------------------------|----------------------------------------------------------------------------------------------------|
| Country                      | United States - IIII SOMAGO<br>INTERIORIS<br>RANGINGS                                                                                                    | 45                                                                                                    |
| Subject Area and<br>Category | Geriatrics and Gerontology                                                                                                    |                                                                                                    |
|                              | Nursing<br>Gerontology                                                                                                    | H Index                                                                                                    |
| Publisher                    | SAGE Publications Inc.                                                                                                    |                                                                                                    |
| Publication type             | Journals                                                                                                    |                                                                                                    |
| ISSN                         | 15524523,07334648                                                                                                    |                                                                                                    |
| Coverage                     | 1982-2020                                                                                                    |                                                                                                    |
| Scope                        | is the official journal of the Southern Gerontological Society. The Journal of Applied Gerontology features artii<br>applications intended to improve the health and quality of life of older persons or to enhance our understanding<br>eventually lead to such outcomes. We construe application to include original investigations or meta-analyses/s<br>significant clinical, policy, and/or practice implications. Rigorous studies of theoretical, conceptual, or methodol<br>application are also welcome. Journal of Applied Gerontology is also highlighting submissions in three areas th<br>applied gerontological/geriatric research: studies that employ mixed methodologies (i.e., the integration of qual<br>that translate evidence-based research to clinical practice; and policy evaluations that apply evaluation principle<br>implementation and effectiveness of a government or institutional policy or program. | cles that focus on research<br>of age-related issues that will<br>systematic reviews that have<br>logical issues pertaining to research<br>at will advance the state-of-the-art i<br>itative and quantitative data); effort<br>is and methods to examine the |
|                              |                                                                                                    |                                                                                                    |

אפשר לראות שכתב-העת Journal of Applied Gerontology מדורג בשתי קטגוריות: . Geriatrics and Gerontology. ו-Geriatrics and Gerontology

כדי לבדוק כיצד דורג כתב-העת בקטגוריות האלה בשנת 2019, נבדוק את ציון SJR של כתב-העת לשנה זו:

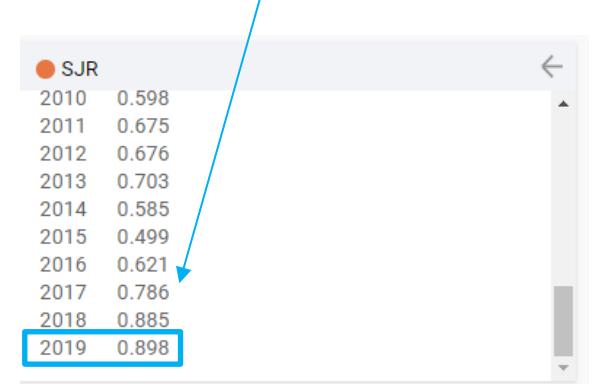

כעת נלחץ על הקטגוריה הראשונה לבדיקה : Geriatrics and Gerontology (מומלץ לפתוח בחלון חדש באמצעות קליק ימני)

| Journal of Applied Gerontology |                                                                                                    |         |  |  |  |  |  |  |  |
|--------------------------------|----------------------------------------------------------------------------------------------------|---------|--|--|--|--|--|--|--|
| Country                        | United States - I komed                                                                                                    | 45      |  |  |  |  |  |  |  |
| Subject Area and<br>Category   | Geriatrics and Gerontology                                                                                                    |         |  |  |  |  |  |  |  |
|                                | Nursing<br>Gerontology                                                                                                    | H Index |  |  |  |  |  |  |  |
| Publisher                      | SAGE Publications Inc.                                                                                                    |         |  |  |  |  |  |  |  |
| Publication type               | Journals                                                                                                    |         |  |  |  |  |  |  |  |
| ISSN                           | 15524523,07334648                                                                                                    |         |  |  |  |  |  |  |  |
| Coverage                       | 1982-2020                                                                                                    |         |  |  |  |  |  |  |  |
| Scope                          | Scope is the official journal of the Southern Gerontological Society. The Journal of Applied Gerontology features articles that focus on research applications intended to improve the health and quality of life of older persons or to enhance our understanding of age-related issues that will eventually lead to such outcomes. We construe application to include original investigations or meta-analyses/systematic reviews that have significant clinical policy, and/or practice implications. Rigorous studies of theoretical, conceptual, or methodological issues pertaining to resear application are also welcome. Journal of Applied Gerontology is also highlighting submissions in three areas that will advance the state-of-the-ar applied gerontological/geriatric research. Studies that employ mixed methodologies (i.e., the integration of qualitative and quantitative data), eff that translate evidence-based research to clinical practice; anploicing valuations that apply evaluation principles and methods to examine the implementation and effectiveness of a government or institutional policy or program. |         |  |  |  |  |  |  |  |

שימו לב כי שנת הפרסום המוצגת מצדו הימני העליון של העמוד, היא שנת הפרסום שאותה אתם מחפשים (תוכלו לשנות את השנה בהתאם לצורך).

|                          | Geriatrics and |                                          |   |      | •      |
|--------------------------|----------------|------------------------------------------|---|------|--------|
| All subject areas $\sim$ | Gerontology    | All regions / countries $\sim$ All types | ~ | 2019 | $\sim$ |

בנוסף, תוכלו לראות כאן את מספר כתבי-העת המשתייכים לקטגוריה (במקרה זה: 109):

| All subject areas $\sim$     | Geriatrics and<br>Gerontology     | Alt regions / countries | ∼ All types                      | ~ 2019                 | ~                   |
|------------------------------|-----------------------------------|-------------------------|----------------------------------|------------------------|---------------------|
| Only Open Access Journals Or | nly SciELO Journals 🗌 Only WoS Jo | ournals                 | Display journals with at least 0 | Citable Docs. (3years) | Apply Download data |

הרשימה מסודרת בסדר יורד לפי ציון ה-SJR ולכן עליכם לגלול את המסך (או לעבור לעמודים הבאים) עד שתגיעו לכתב-העת הדרוש לכם

|   | Title                                 | Туре    | ↓<br>SJR    | H<br>index | Total<br>Docs.<br>(2019) | Total<br>Docs.<br>(3years) | Total<br>Refs.<br>(2019) | Total<br>Cites<br>(3years) | Citable<br>Docs.<br>(3years) | Cites /<br>Doc.<br>(2years) | Ref. /<br>Doc.<br>(2019) |  |
|---|---------------------------------------|---------|-------------|------------|--------------------------|----------------------------|--------------------------|----------------------------|------------------------------|-----------------------------|--------------------------|--|
| 1 | Alzheimer's and Dementia              | journal | 6.012<br>Q1 | 107        | 166                      | 424                        | 7569                     | 5508                       | 394                          | 14.48                       | 45.60                    |  |
| 2 | npj Aging and Mechanisms of Disease 👌 | journal | 2.772<br>Q1 | 16         | 8                        | 50                         | 361                      | 313                        | 45                           | 6.41                        | 45.13                    |  |

כתבי-עת מיקומו : 28/109 כתבי-עת Q2: כתבי-עת בסטגוריה, ולפי רביעון (מיקומו - 38/109 כתבי-עת בסטגוריה – שזהו הרביעון השני)

| 35 | Archives of Gerontology and Geriatrics        | journal | 0.948<br>Q2 | 70 | 175 | 528 | 7140 | 1491 | 523 | 2.51 | 40.80 | U |
|----|-----------------------------------------------|---------|-------------|----|-----|-----|------|------|-----|------|-------|---|
| 36 | Journal of Elder Abuse and Neglect            | journal | 0.942<br>Q2 | 37 | 28  | 67  | 1127 | 142  | 55  | 1.87 | 40.25 |   |
| 37 | Drugs and Aging                               | journal | 0.912<br>Q2 | 92 | 109 | 275 | 7405 | 816  | 257 | 3.17 | 67.94 |   |
| 38 | Journal of Applied Gerontology                | journal | 0.898       | 45 | 169 | 257 | 6583 | 572  | 213 | 2.38 | 38.95 |   |
| 39 | Journal of Geriatric Psychiatry and Neurology | journal | 0.893<br>Q2 | 66 | 69  | 108 | 3334 | 289  | 105 | 2.50 | 48.32 |   |

כעת נבדוק באותו האופן את מיקומו של כתב-העת בקטגוריה Gerontology. אנו כבר יודעים מהו SIR- אנו כבר יודעים מהו ציון ה-SIR של כתב-העת לשנת 2019 ולכן, נוכל להיכנס ישירות לקטגוריה

## **Journal of Applied Gerontology**

| Country                      | United States SCIMAGO<br>INSTITUTIONS<br>RANKINGS |
|------------------------------|---------------------------------------------------|
| Subject Area and<br>Category | Medicine<br>Geriatrics and Gerontology            |
|                              | Nursing<br>Gerontology                            |
| Publisher                    | SAGE Publications Inc.                            |

|   |                                                                                  |         |             |            |                          |                            |                          |                         |                              | 1 - 41                      | o 41 < >                 |
|---|----------------------------------------------------------------------------------|---------|-------------|------------|--------------------------|----------------------------|--------------------------|-------------------------|------------------------------|-----------------------------|--------------------------|
|   | Title                                                                            | Туре    | ↓<br>SJR    | H<br>index | Total<br>Docs.<br>(2019) | Total<br>Docs.<br>(3years) | Total<br>Refs.<br>(2019) | Total Cites<br>(3years) | Citable<br>Docs.<br>(3years) | Cites /<br>Doc.<br>(2years) | Ref. /<br>Doc.<br>(2019) |
| 1 | Journals of Gerontology - Series B<br>Psychological Sciences and Social Sciences | journal | 1.591<br>Q1 | 142        | 167                      | 415                        | 6095                     | 1440                    | 388                          | 3.54                        | 36.50                    |
| 2 | The Gerontologist                                                                | journal | 1.513<br>Q1 | 129        | 198                      | 516                        | 6695                     | 1970                    | 488                          | 3.26                        | 33.81 📕                  |
| 3 | Biogerontology                                                                   | journal | 1.426<br>Q1 | 70         | 64                       | 181                        | 4546                     | 765                     | 169                          | 3.88                        | 71.03 🚍                  |
| 4 | International Psychogeriatrics                                                   | journal | 1.173<br>Q1 | 91         | 224                      | 671                        | 7377                     | 1868                    | 567                          | 3.17                        | 32.93 💥                  |
| 5 | Alzheimer Disease and Associated Disorders                                       | journal | 1.152<br>Q1 | 92         | 76                       | 174                        | 2372                     | 452                     | 171                          | 2.27                        | 31.21 📕                  |
| 6 | Journal of Aging and Health                                                      | journal | 1.062<br>Q1 | 71         | 173                      | 232                        | 8620                     | 611                     | 220                          | 2.36                        | 49.83                    |
| 7 | Aging and Mental Health                                                          | journal | 1.053<br>Q1 | 82         | 426                      | 549                        | 20660                    | 1613                    | 500                          | 2.86                        | 48.50                    |
| 8 | Archives of Gerontology and Geriatrics                                           | journal | 0.948<br>Q1 | 70         | 175                      | 528                        | 7140                     | 1491                    | 523                          | 2.51                        | 40.80                    |
| 9 | Journal of Applied Gerontology                                                   | journal | 0,898       | 45         | 169                      | 257                        | 6583                     | 572                     | 213                          | 2.38                        | 38.95 📕                  |

אפשר לראות שבקטגוריה Gerontology, כתב-העת Journal of Applied Gerontology, מדורג במקום ה-9 מתוך 41 כתבי-עת בקטגוריה זו. כלומר, ב-Q1.

: כך אנו מציגים את הנתונים שמצאנו

SJR 2019= 0.898

R 2019= Geriatrics and Gerontology: 38/109 (Q2); Gerontology: 9/41 (Q1)

בהצלחה!

מחלקת היעץ